## EDITAL MULHERES RURAIS

PRÉ-CADASTRO

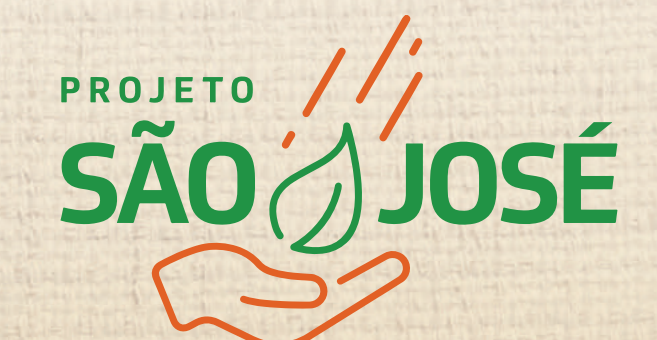

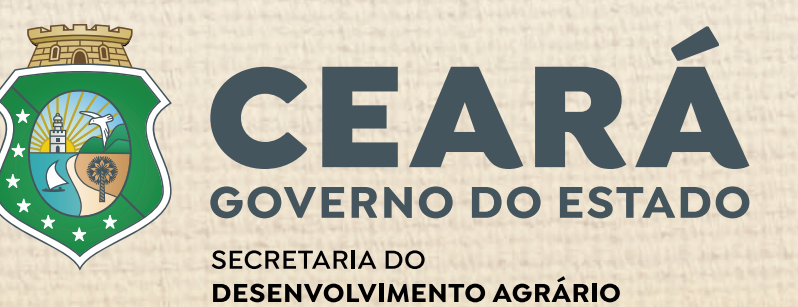

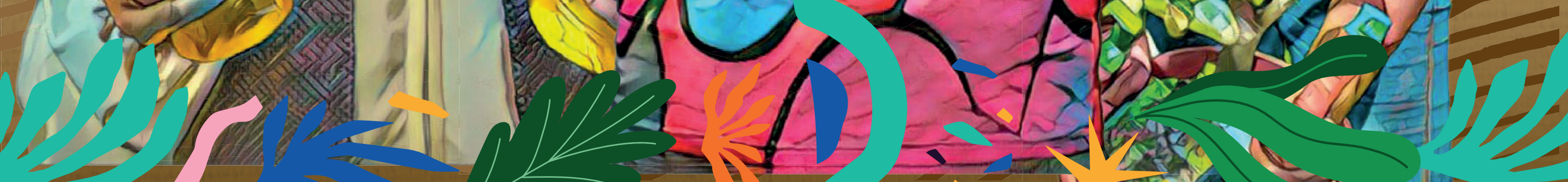

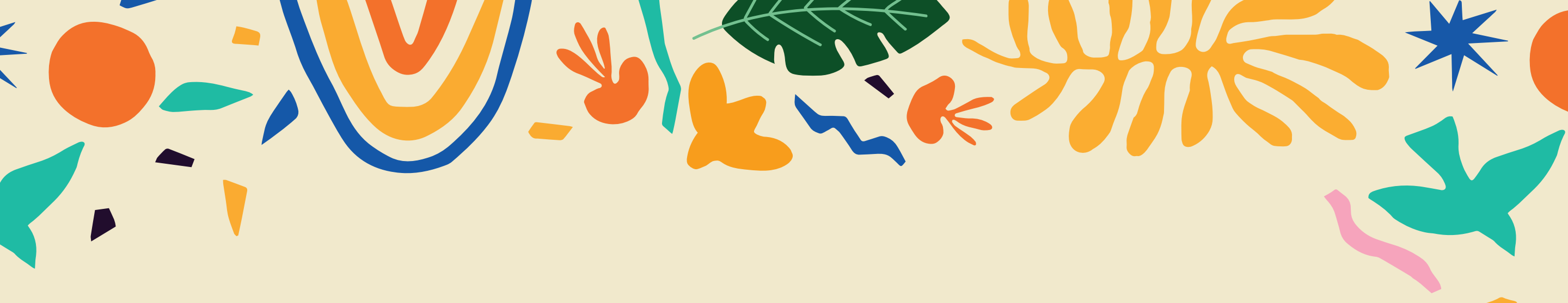

# Tela inicial

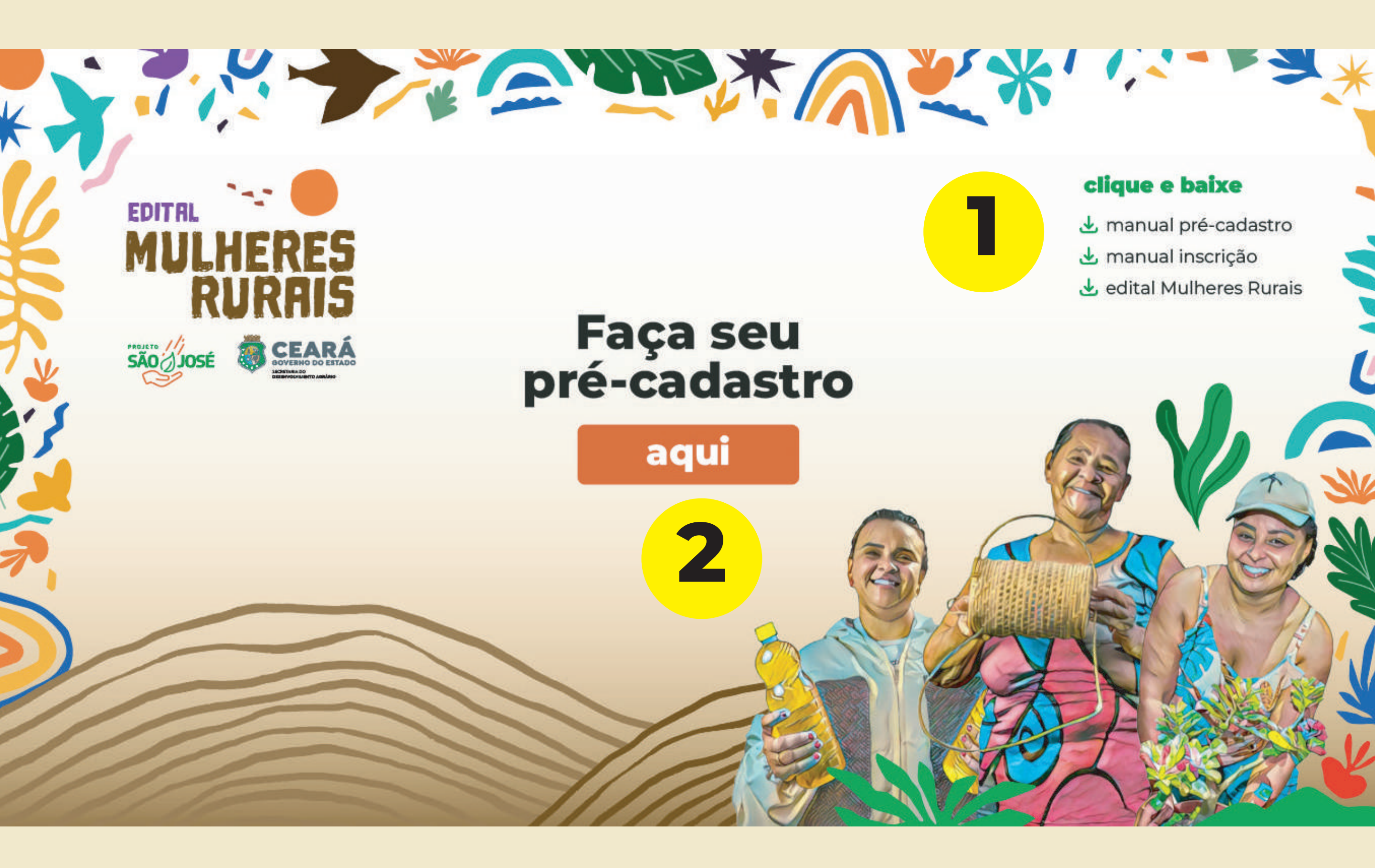

- manual pré-cadastro clique na opção para abrir o manual de pré-cadastro, com informações úteis para preenchimento dos campos necessários.
- manual de inscrição clique na opção para abrir o manual de inscrição. Nele, você encontrará todas as informações necessárias para realizar seu cadastro.
- edital Mulheres Rurais clique para exibir o edital Mulheres Rurais com todas as informações de participação. Leia e saiba como participar.

**Atenção:** para iniciar o seu pré-cadstro é necessário clicar no botão

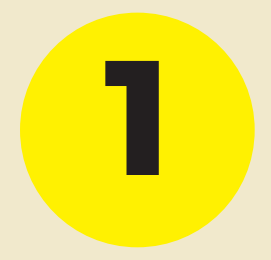

#### MANUAL PRÉ-CADASTRO EDITAL MULHERES

aqui

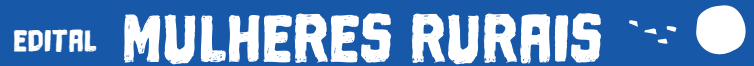

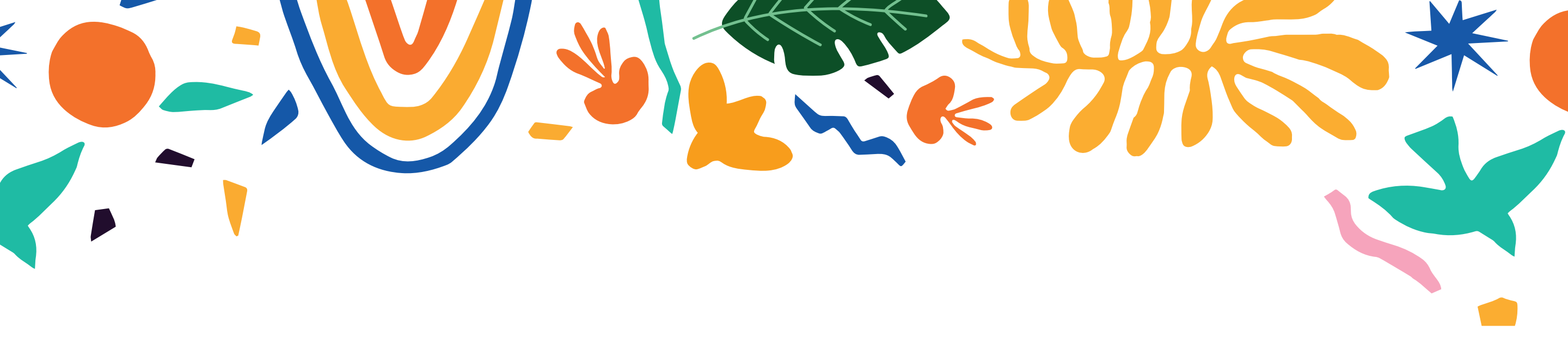

### **Pré-cadastro** Tela 2

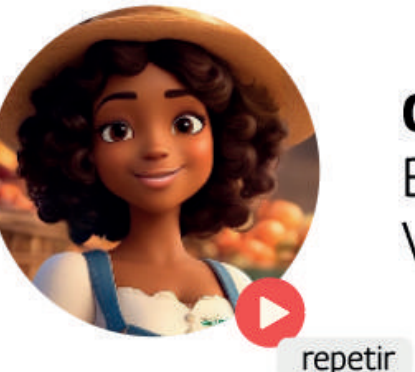

Olá, sou Maria! Bem-vinda ao pré-cadastro do Edital Mulheres Rurais. Vamos começar?

CPF

data de nascimento

continuar

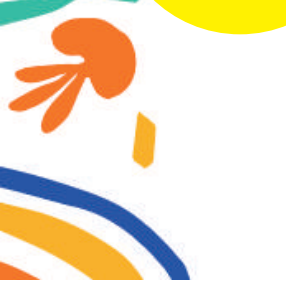

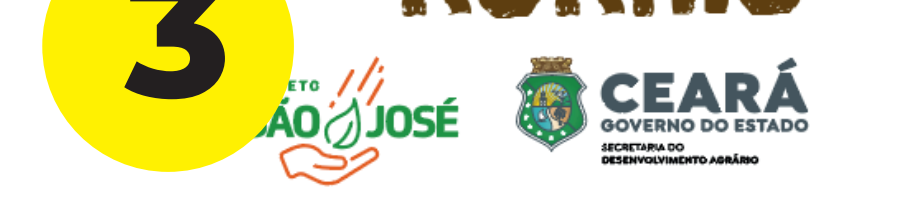

EDITAL

.5

Maria - nossa mascote estará presente para guiá-la através das telas principais. Esteja atenta ao que ela comunica e, se surgirem dúvidas, você pode repetir pressionando o botão " D ".

Preencha todos os espaços com as informações solicitadas para continuar com o pré-cadastro. Quando terminar, clique no botão " continuar

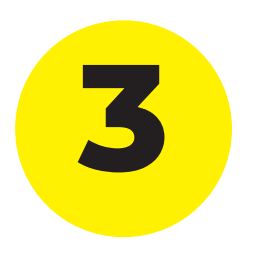

• botão continuar - ele te levará para uma das telas: tela cadastro complementar - se você não tiver cadastro no sistema integra, será direcionada a esta tela para finalizar seu cadastro e ter acesso ao sistema; tela login e senha - tela de finalização do pré-cadastro.

Atenção: campos com " 🗡 " são obrigatórios.

#### MANUAL PRÉ-CADASTRO

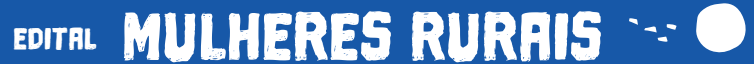

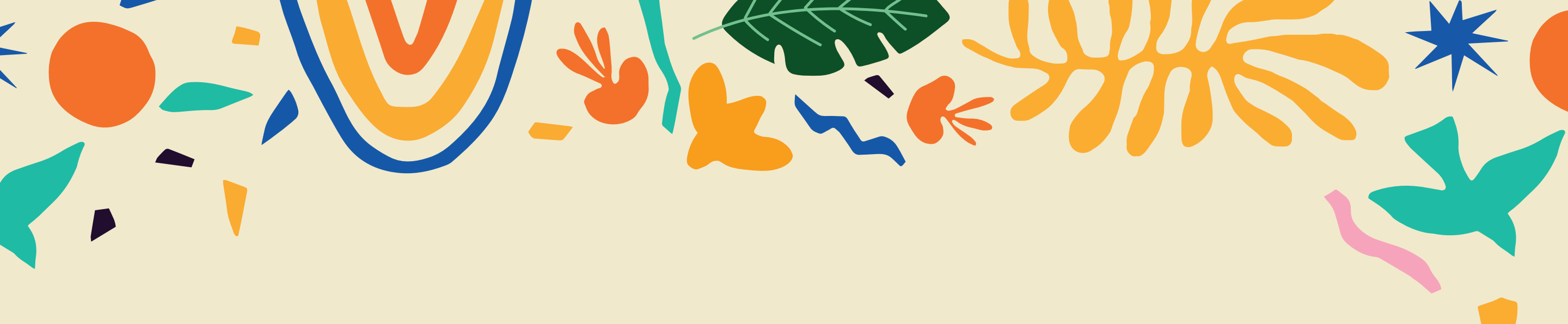

## **Beneficiária São José Jovem**

**Tela 2.1** 

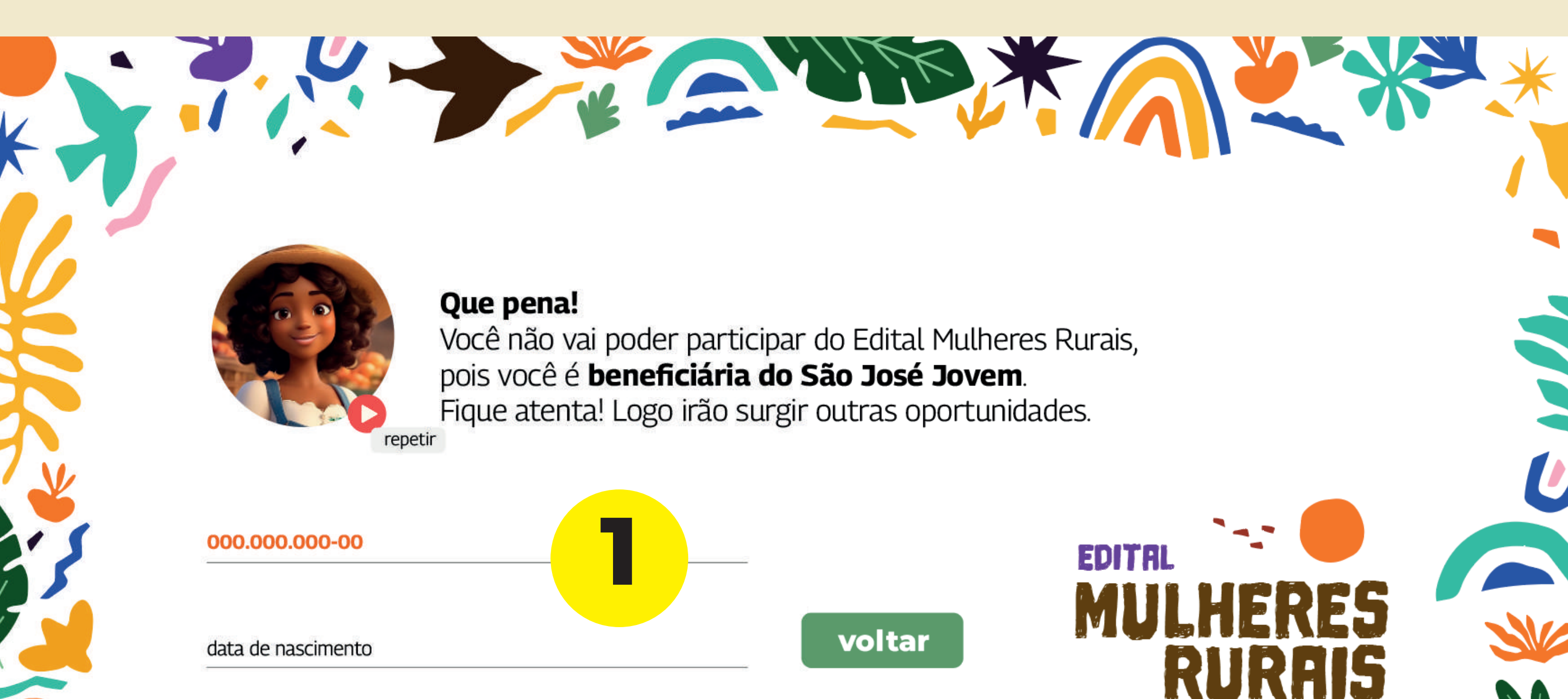

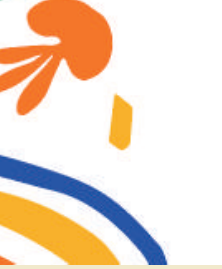

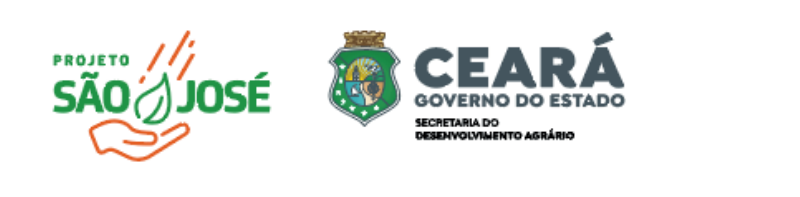

A tela mostra que mulheres que receberam apoio financeiro por meio do Edital 03/2021 - São José Jovem não podem participar do Edital Mulheres Rurais. Você pode concluir 0 pré-cadastro e aguardar por outras oportunidades.

Clique no botão " " e volte para a tela voltar inicial.

### MANUAL PRÉ-CADASTRO

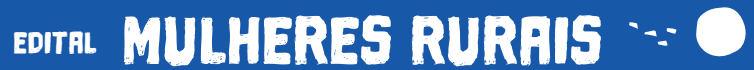

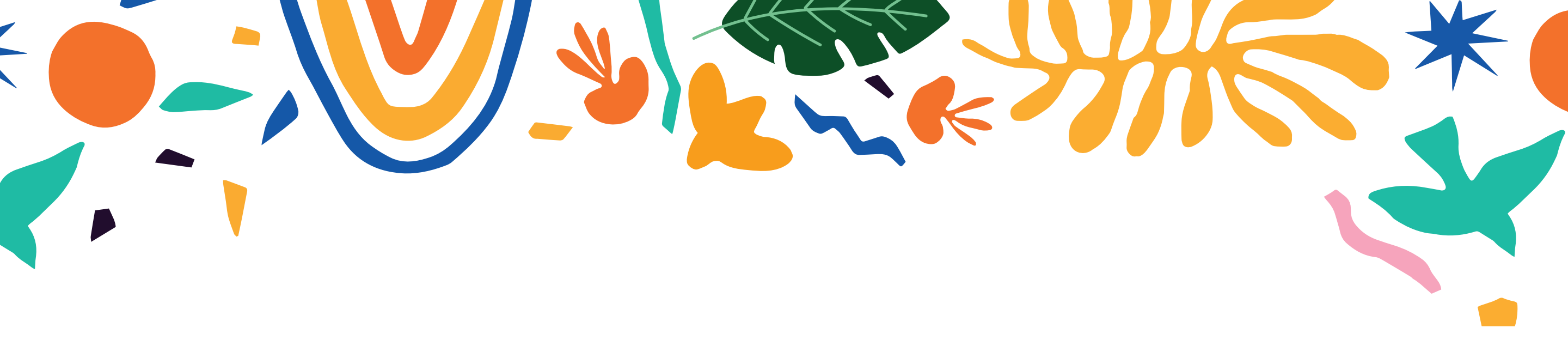

### Menor de 18 anos Tela 2.2

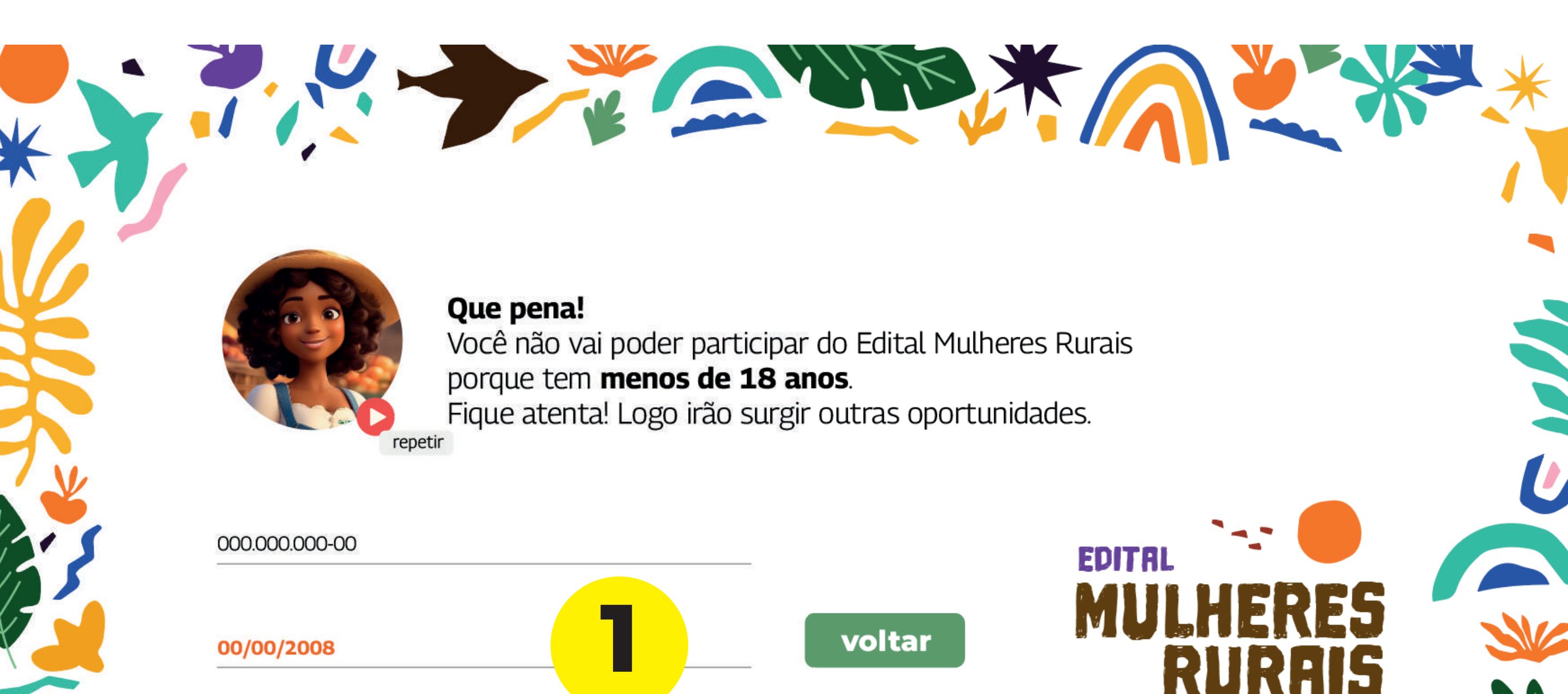

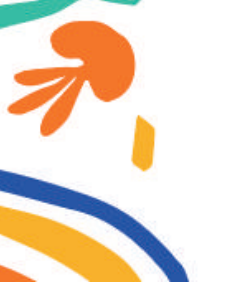

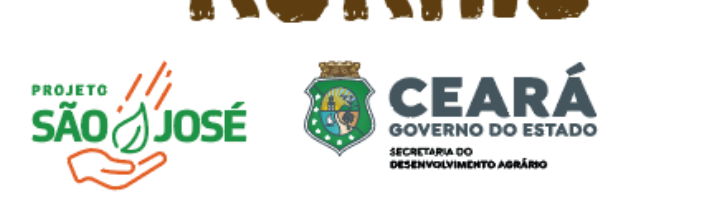

1

A tela indica que você tem menos de 18 anos. Portanto, não será possível participar deste edital. Você pode concluir o pré-cadastro e aguardar por outras oportunidades.

Clique no botão " tela inicial.

voltar

" e volte para a

### MANUAL PRÉ-CADASTRO EDITAL MULHERE

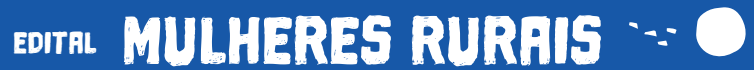

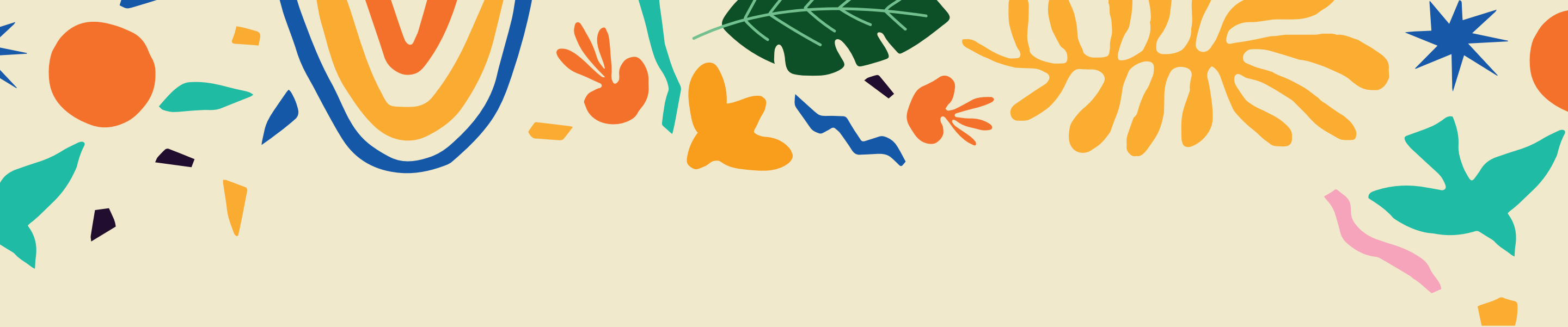

### Município não faz parte da zona rural Tela 2.3

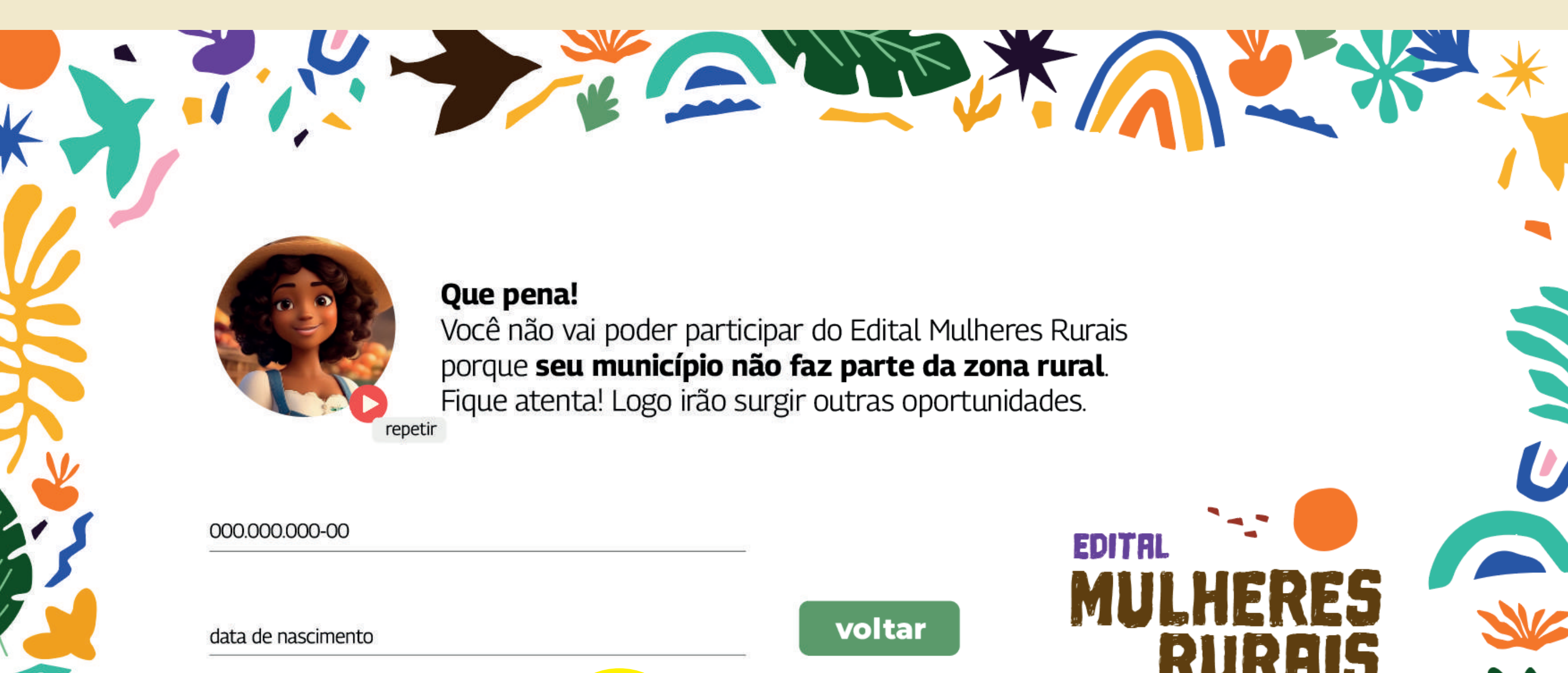

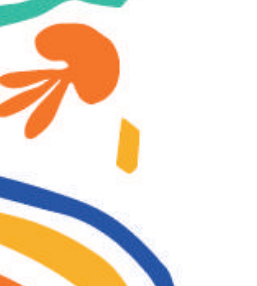

Eusébio

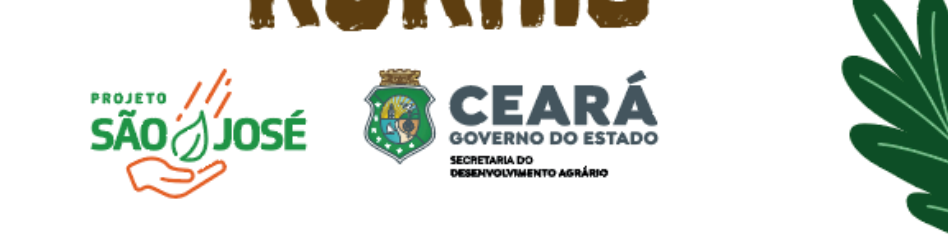

A tela indica que seu município não está localizado na zona rural. Portanto, não será possível participar deste edital. Você pode finalizar o pré-cadastro e esperar por outras oportunidades.

Clique no botão " tela inicial. voltar

" e volte para a

### MANUAL PRÉ-CADASTRO EDITAL MULHERE

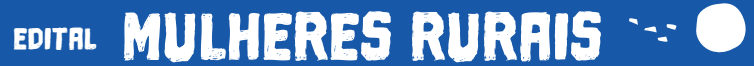

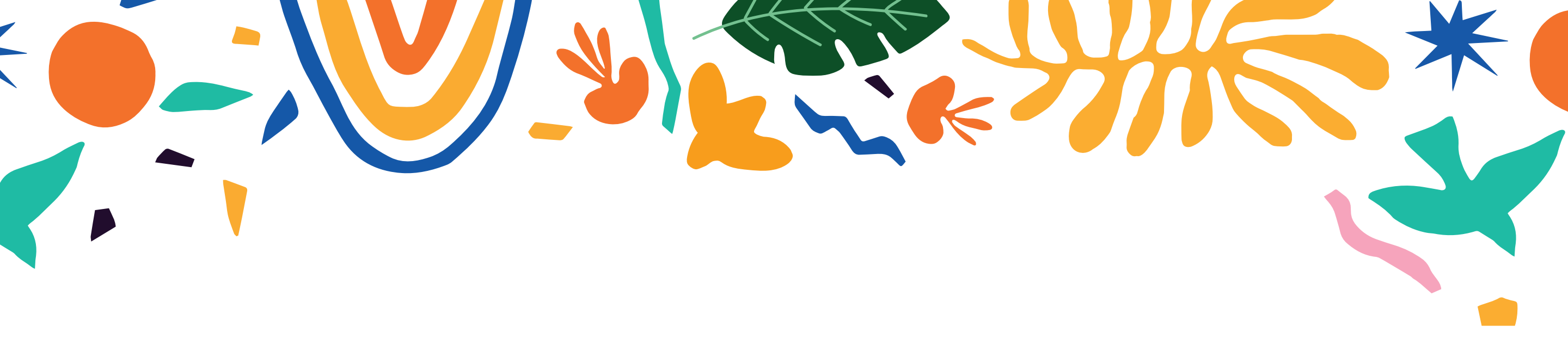

### **Pré-cadastro complementar** Tela 3

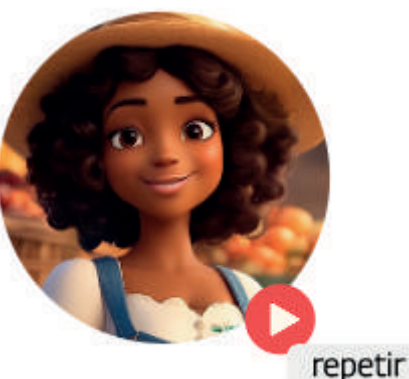

Que ótimo! É a primeira vez que você acessa o sistema. Vamos continuar seu pré-cadastro?

CPF

data de nascimento

município

nome completo

| 7 | a mail | whatsApp | cadastrar | SÃOJJOSÉ |                                         |  |
|---|--------|----------|-----------|----------|-----------------------------------------|--|
|   | e-mail | whatsApp |           |          | SECRETARE DO<br>DESERVOLVAJENTO AGRÁSIC |  |

tela pré-cadastro complementar - se você não tiver cadastro no sistema integra, será direcionada a esta tela para finalizar seu cadastro e ter acesso ao sistema;

EDITAL

informações de preenchimento obrigatório preencha todos os espaços com suas informações para continuar com o pré-cadastro. Quando terminar, clique no botão " **continuar** 11 Você será direcionada a página de login e senha.

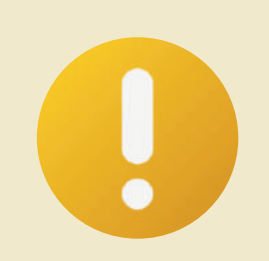

Atenção: campos com " " são obrigatórios.

#### MANUAL PRÉ-CADASTRO

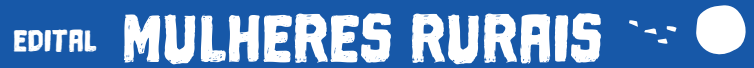

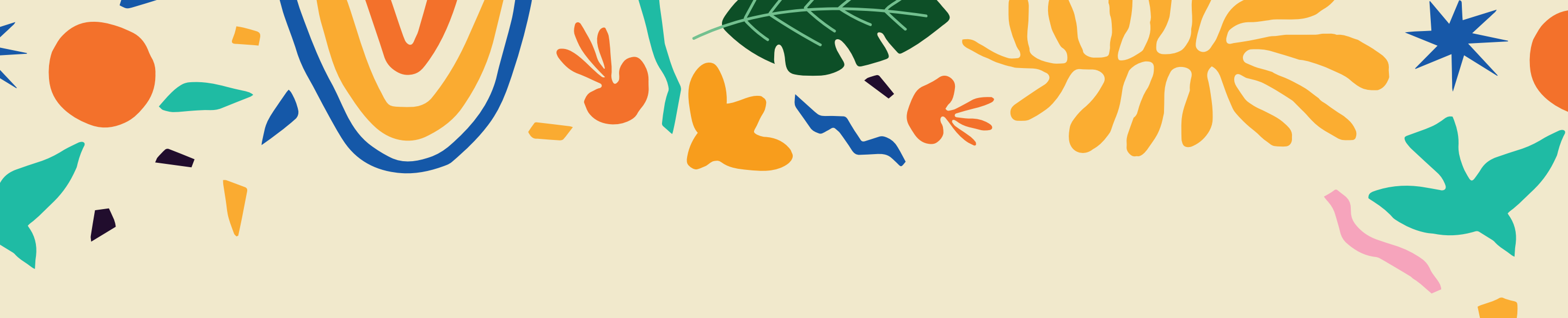

### Finalização do pré-cadastro Tela 4

![](_page_7_Picture_2.jpeg)

Para continuar com a nossa conversa e você fazer a sua inscrição, acesse seu e-mail. Nele você vai encontrar o seu login e sua senha. No sistema, iremos lhe conhecer melhor e saber mais sobre seu projeto e suas ideias. **Vamos lá!** 

![](_page_7_Picture_4.jpeg)

![](_page_7_Picture_5.jpeg)

![](_page_7_Picture_6.jpeg)

RURAIS

**passo a passo** - clique em " **continuar** ", e acesse a área de cadastro. Complete com o login e senha enviados para seu e-mail e comece seu cadastro do Edital Mulheres Rurais.

EDITAL

![](_page_7_Picture_9.jpeg)

#### MANUAL PRÉ-CADASTRO

#### EDITAL MULHERES RURAIS 🐄 🔍

![](_page_8_Picture_0.jpeg)

### Tela de acesso Integra

![](_page_8_Picture_2.jpeg)

# EDITAL MULHERES RURAIS

![](_page_8_Picture_4.jpeg)

![](_page_8_Picture_5.jpeg)